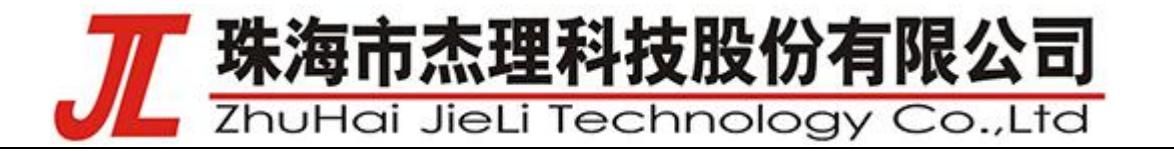

|   | AT 说明                                                                                      |
|---|--------------------------------------------------------------------------------------------|
|   | AT 说明                                                                                      |
|   | Rev 0.0.2 — 2022 年 10 月 27 日                                                               |
| T | is translated version is for reference only, and the English version shall prevail in case |
|   | ofany discrepancy between the translated and English versions.                             |
|   | 版权所有 2021 杰理科技有限公司未经许可,禁止转载                                                                |

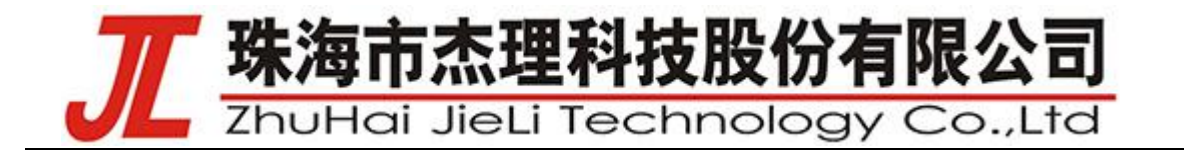

|   | =   |
|---|-----|
|   | 712 |
| н | ~   |

| Chapter 1 A                  | T 命令说明                                                                                                    | 5  |
|------------------------------|----------------------------------------------------------------------------------------------------|----|
| 1.1 命令                       | 格式                                                                                                    | 6  |
| 1. 1                         | 查询命令                                                                                                    | 6  |
| 2. <u>-</u>                  | 单参数设置命令                                                                                                    | 6  |
| 3.                           | 多参数设置命令                                                                                                    | 6  |
| <b>1.2 AT</b> 命              | 7令列表                                                                                                    | 7  |
| 1. <i>ই</i>                  | 获取版本号                                                                                                    | 7  |
| <b>2</b> . §                 | 获取配置版本号                                                                                                    | 7  |
| <b>3</b> . ≷                 | 获取设备名                                                                                                    | 7  |
| <b>4</b> . $\bar{a}$         | 获取本地蓝牙地址                                                                                                    | 7  |
| 5.                           | 查询波特率                                                                                                    | 8  |
| 6. 3                         | 查询广播状态                                                                                                    | 8  |
| 7. 3                         | 查询广播参数                                                                                                    | 8  |
| 8. 3                         | 查询广播数据                                                                                                    | 8  |
| <b>9</b> . 3                 | 查询扫描回复数据                                                                                                    | 9  |
| 10.                          | 查询连接参数                                                                                                    | 9  |
| 11.                          | 设置设备名                                                                                                    | 9  |
| 12.                          | 设置波特率                                                                                                    | 10 |
| 13.                          | 设置广播状态                                                                                                    | 10 |
| 14.                          | 设置广播参数                                                                                                    | 10 |
| 15.                          | 设置广播数据                                                                                                    | 10 |
| 16.                          | 设置扫描回复数据                                                                                                    | 11 |
| 17.                          | 设置连接参数                                                                                                    | 11 |
| 18.                          | 设置扫描状态                                                                                                    | 11 |
| 19.                          | 设置搜索目标服务                                                                                                    | 12 |
| 20.                          | 创建连接 BLE 设备                                                                                                    | 12 |
| 21.                          | 取消连接 BLE 设备                                                                                                    | 12 |
| 22.                          | 断开 BLE 设备                                                                                                    | 13 |
| 23.                          | 通道切换                                                                                                    | 13 |
| 24.                          | 设置进入软关机睡眠                                                                                                    | 13 |
| 25.                          | 设置是否允许运行低功耗模式                                                                                                    | 14 |
| <u>AC63XXN</u><br>User manua | All information provided in this document is subject to legal disclaimers © JL.V. 2019. All rights reserved.<br>al Rev0.0.1—2021/4/2 2of15 |    |

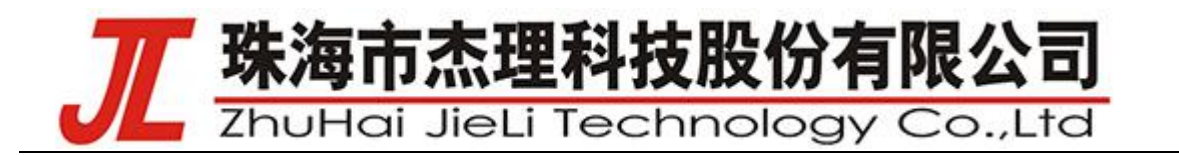

|     | 26. 查询当前低功耗控制 | 14  |
|-----|---------------|-----|
| 1.3 | 响应            | .15 |
|     | 1. 初始化完成      | 15  |
|     | 2. 连接成功响应     | 15  |
|     | 3. 断开连接响应     | 15  |

•

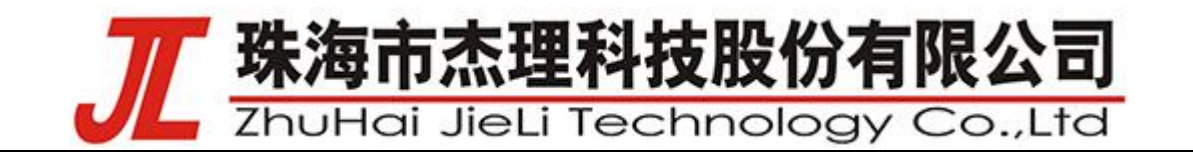

#### 修改日志

| 版本    | 日期             | 描述          |   |
|-------|----------------|-------------|---|
| 0.0.1 | 2021 / 4 / 2   | AT 命令说明     |   |
| 更新:   | ● 建立初始版        | 反本          |   |
|       | ● 定义文档格        | <b>}</b> 式  |   |
| 0.0.2 | 2022 / 10 / 27 |             |   |
| 更新:   | 添加进入软关机        | l和运行低功耗控制命令 | ٩ |
|       |                |             |   |

<

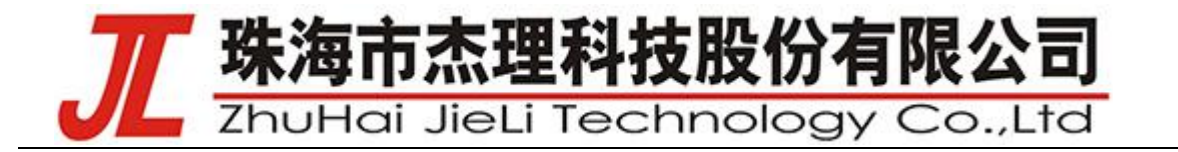

# Chapter 1 AT 命令说明

himme

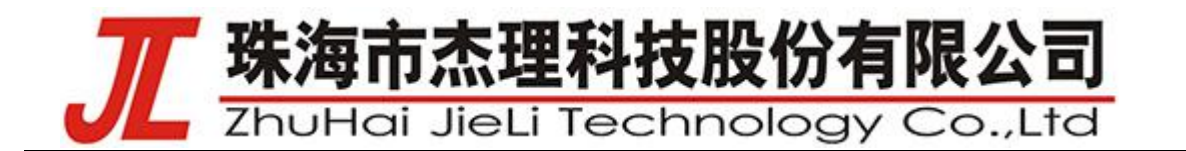

# 1.1 命令格式

### 1. 查询命令

| AT+[command]?\r |            |
|-----------------|------------|
| AT+             | 命令前缀       |
| [command]       | 命令,例如 name |
| ?               | 查询         |
| \r              | 命令后缀       |

#### 2. 单参数设置命令

| AT+[command]=[pa | arameter]\r       |                |
|------------------|-------------------|----------------|
| AT+              |                   | 命令前缀           |
| [command]        |                   | 命令,例如 name     |
| =                |                   | 赋值             |
| [parameter]      | $\langle \rangle$ | 参数,例如 br30test |
| \r               | $\checkmark$      | 命令后缀           |
|                  |                   |                |

# 3. 多参数设置命令

AT+[command]=[parameter1],[parameter2],[parameter3]\r

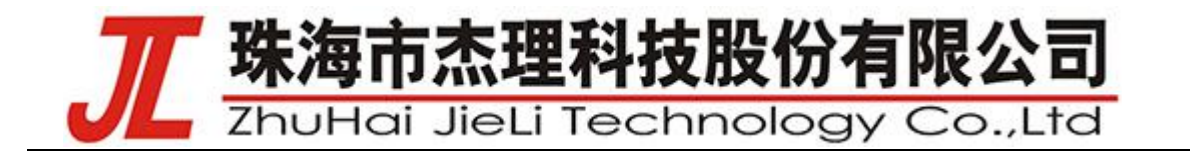

# 1.2 AT 命令列表

#### 1. 获取版本号

| 命令 | AT+GVER\r         |
|----|-------------------|
| 响应 | \r\n[version]\r\n |
|    | \r\nOK\r\n        |
| 参数 | Version, 版本号      |
| 备注 |                   |

## 2. 获取配置版本号

| 命令 | AT+GCFGVER\r             |
|----|--------------------------|
| 响应 | \r\n[config_version]\r\n |
|    | \r\nOK\r\n               |
| 参数 | config_version, 配置版本号    |
| 备注 |                          |
|    |                          |

# 3. 获取设备名

| 命令 | AT+NAME?\r           |
|----|----------------------|
| 响应 | \r\n+NAME:[name]\r\n |
|    | \r\nOK\r\n           |
| 参数 | name, 设备名;           |
| 备注 | 最长 20 个字节            |

# 获取本地蓝牙地址

| 命令 | AT+LBDADDR?\r           |
|----|-------------------------|
| 响应 | \r\n+LBDADDR:[addr]\r\n |
|    | \r\nOK\r\n              |

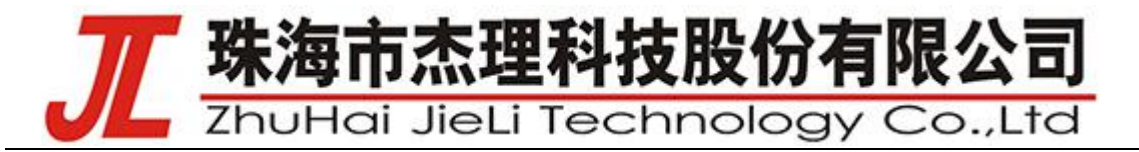

| 参数 | name,本地蓝牙地址; |
|----|--------------|
| 备注 |              |

#### 5. 查询波特率

| 命令 | AT+BAUD?\r           |
|----|----------------------|
| 响应 | \r\n+BAUD:[baud]\r\n |
|    | \r\nOK\r\n           |
| 参数 | baud, 波特率            |
| 备注 | 默认波特率 115200         |

## 6. 查询广播状态

| 命令 | AT+ADV?\r         |
|----|-------------------|
| 响应 | \r\n+ADV[adv]\r\n |
|    | \r\nOK\r\n        |
| 参数 | adv; 0:未广播; 1:广播  |
| 备注 |                   |
|    | •                 |

# 7. 查询广播参数

| 命令 | AT+ADVPARAM?\r                    |
|----|-----------------------------------|
| 响应 | \r\n+CONNPARAM:[adv_interval]\r\n |
|    | \r\nOK\r\n                        |
| 参数 | adv_interval; 广播间隔                |
| 备注 | 间隔越小越容易被搜到,但功耗越大                  |
|    |                                   |

#### 8. 查询广播数据

| 命令 | AT+ADVDATA?\r              |
|----|----------------------------|
| 响应 | 成功:\r\n+ADVDATA:[data]\r\n |

AC63XXN All information provided in this document is subject to legal disclaimers © JL.V. 2019. All rights reserved.

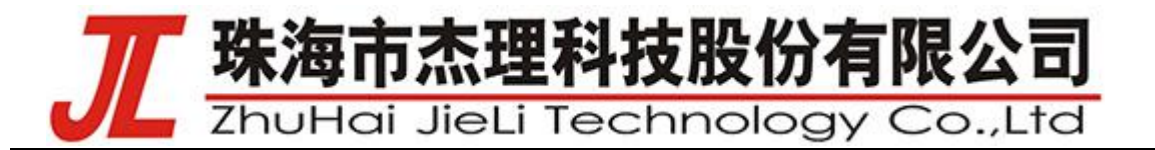

|    | 失败:\r\nERR:[err_code]\r\n |
|----|---------------------------|
| 参数 | data; 广播数据                |
| 备注 | 31 字节以内数据                 |

## 9. 查询扫描回复数据

| 命令 | AT+SRDATA?\r              |
|----|---------------------------|
| 响应 | 成功:\r\n+SRDATA:[data]\r\n |
|    | 失败:\r\nERR:[err_code]\r\n |
| 参数 | data; 扫描回复数据              |
| 备注 | 31 字节以内数据                 |

# 10. 查询连接参数

| 命令 |   | AT+CONNPARAM?\r                                         |
|----|---|---------------------------------------------------------|
| 响应 |   | 成功:\r\n+CONNPARAM:[intervalMin],                        |
|    |   | [intervalMax],[connLatency],[connTimeout]\r\n           |
|    |   | \r\nOK\r\n                                              |
| 参数 | X | [intervalMin],[intervalMax],[connLatency],[connTimeout] |
| 备注 |   |                                                         |
|    |   |                                                         |

# 11. 设置设备名

|         | 命令 | AT+NAME=[name]\r          |
|---------|----|---------------------------|
|         | 响应 | 成功:\r\nOK\r\n             |
|         |    | 失败:\r\nERR:[err_code]\r\n |
| $\land$ | 参数 | name; 设备名                 |
|         | 备注 | 设置成功后,设备名会写入 VM, 掉电不丢失    |

AC63XXN User manual

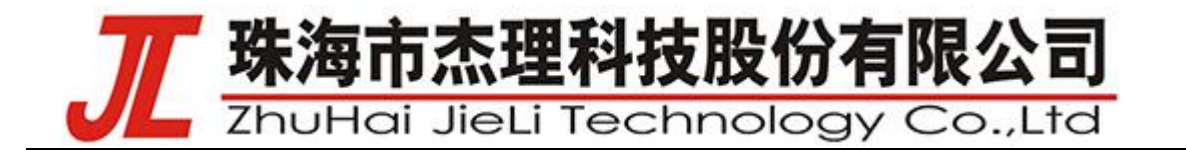

#### 12. 设置波特率

| 命令 | AT+BAUD=[baud]\r                          |
|----|-------------------------------------------|
| 响应 | 成功:\r\nOK\r\n                             |
|    | 失败:\r\nERR:[err_code]\r\n                 |
| 参数 | baud; 波特率                                 |
| 备注 | 波特率支持:9600, 19200, 38400, 115200, 230400, |
|    | 460800,921600,其他不支持,默认波特率                 |
|    | 115200                                    |

### 13. 设置广播状态

| 命令 | AT+ADV=[adv]\r                                                                                                    |
|----|----------------------------------------------------------------------------------------------------|
| 响应 | 成功:\r\nOK\r\n                                                                                                    |
|    | 失败:\r\nERR:[err_code]\r\n                                                                                                    |
| 参数 | adv; 0:停止广播; 1:开启广播                                                                                                    |
| 备注 |                                                                                                    |
|    | T. Contraction of the second second sec |

.1

# 14. 设置广播参数

| 命令 | AT+ADVPARAM=[adv_interval]\r  |
|----|-------------------------------|
| 响应 | 成功:\r\nOK\r\n                 |
|    | 失败:\r\nERR:[err_code]\r\n     |
| 参数 | adv_interval; 广播间隔, 默认值是 2048 |
| 备注 |                               |
|    |                               |

| 15. 设置广播数据                    | 2                                                      |                                                                                    |
|-------------------------------|--------------------------------------------------------|------------------------------------------------------------------------------------|
| 命令                            |                                                        | AT+ADVDATA=[data]\r                                                                |
| 响应                            |                                                        | 成功:\r\nOK\r\n                                                                      |
|                               |                                                        | 失败:\r\nERR:[data]\r\n                                                              |
| 参数                            |                                                        | data; 广播数据,                                                                        |
| AC63XXN<br><b>User manual</b> | All information provided in this document i Rev0.0.1—2 | s subject to legal disclaimers © JL.V. 2019. All rights reserved.<br>021/4/2 10of1 |

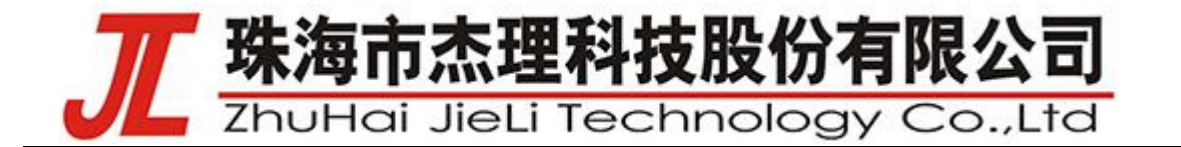

备注

应严格按照 BLE 广播数据标准格式设置广播数据

A.

## 16. 设置扫描回复数据

| 命令 | AT+SRDATA=[data]\r       |
|----|--------------------------|
| 响应 | 成功:\r\nOK\r\n            |
|    | 失败:\r\nERR:[data]\r\n    |
| 参数 | data; 广播数据,              |
| 备注 | 应严格按照 BLE 广播数据标准格式设置广播数据 |

# 17. 设置连接参数

| 命令 | AT+CONNPARAM=[intervalMin],                             |
|----|---------------------------------------------------------|
|    | [intervalMax],[connLatency],[connTimeout]\r             |
| 响应 | 成功:\r\nOK\r\n                                           |
|    | 失败:\r\nERR:[data]\r\n                                   |
| 参数 | [intervalMin],[intervalMax],[connLatency],[connTimeout] |
| 备注 | 应严格按照蓝牙规范设置连接参数                                         |
|    |                                                         |

# 18. 设置扫描状态

|         | 命令            | AT+SCAN=[scan],\r              |
|---------|---------------|--------------------------------|
|         | 响应            | 成功:\r\nOK\r\n                  |
|         |               | 失败:\r\nERR:[data]\r\n          |
|         |               | 然后扫描到设备信息就会返回如下:               |
|         |               | \r\n dev_addr, addr_type, rssi |
| $\land$ |               | \r\n UUID:dev_uuid             |
|         | $\mathcal{V}$ | \r\n NAME:dev_name             |
|         |               | \r\n MANU:manu_data            |
|         |               | 失败:\r\nERR:[data]\r\n          |
|         | 参数            | Scan: 1enalbe, 0disable        |

# 工 珠海市杰理科技股份有限公司 ZhuHai JieLi Technology Co.,Ltd

| 备注 | UUID, NAME,MANU 只有在设备广播包中包含时才会 |  |
|----|--------------------------------|--|
|    | 显示,不包含不显示                      |  |

### 19. 设置搜索目标服务

| 命令 | AT+TARGETUUID=[server_uuid]\r          |
|----|----------------------------------------|
| 响应 | 成功:\r\nOK\r\n                          |
|    | 失败:\r\nERR:[data]\r\n                  |
| 参数 | server_uuid, 要连接的服务 UUID, 目前只支持 16bits |
| 备注 | 若未设置目标服务默认搜素所有服务                       |

## 20. 创建连接 BLE 设备

| 命令 | AT+CONN=[ bdaddr ]\r   |
|----|------------------------|
| 响应 | 成功:                    |
|    | \r\nOK\r\n             |
|    | \r\n IM_CONN:[cid]\r\n |
|    | 失败:\r\nERR:[data]\r\n  |
| 参数 | bdaddr ,远端 BLE 地址      |
| 备注 |                        |

# 21. 取消连接 BLE 设备

|   | 命令            | AT+CONN_CANNEL\r       |
|---|---------------|------------------------|
|   | 响应            | 成功:                    |
|   |               | \r\nOK\r\n             |
| 1 |               | \r\n IM_CONN:[cid]\r\n |
|   | $\mathcal{V}$ | 失败:\r\nERR:[data]\r\n  |
|   | 参数            |                        |
|   | 备注            |                        |

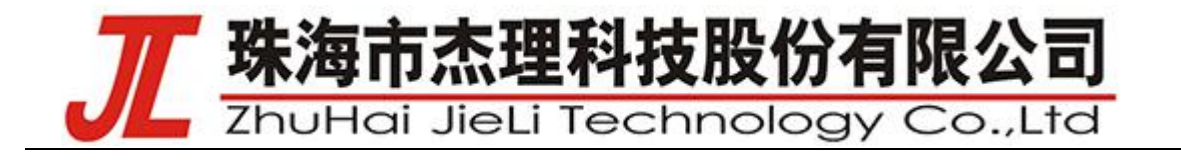

# 22. 断开 BLE 设备

| 命令 | AT+DISC=[cid]\r       |
|----|-----------------------|
| 响应 | 成功:                   |
|    | \r\nOK\r\n            |
|    | 失败:\r\nERR:[data]\r\n |
| 参数 | cid, 需要操作的通道序号        |
|    | 8: 为从机通道              |
|    | 0-2: 为主机通道            |
| 备注 |                       |

#### 23. 通道切换

| 命令 | AT>[cid]\r                 |
|----|----------------------------|
| 响应 | 成功:                        |
|    | \r\nOK\r\n                 |
|    | 失败:\r\nERR:[data]\r\n      |
| 参数 | cid, 需要操作的通道序号             |
| 4  | 9:为 AT 命令通道                |
|    | 8: 为从机通道                   |
|    | 0-2: 为主机通道                 |
| 备注 | 通道切换策略:                    |
|    | 在某个连接建立后, 通道自动切换到这个连接,     |
|    | 在收到某一个连接的数据时, 通道自动切换到这个连接, |
|    | 连接断开后, 通道切换到 AT 指令通道,      |
|    | 在任何通道,接收到"AT>x\r"则切换到 x 通道 |
|    |                            |

## 24. 设置进入软关机睡眠

<

| 命令      |                                        | AT+POWEROFF\r                        |                                    |
|---------|----------------------------------------|--------------------------------------|------------------------------------|
| AC63XXN | All information provided in this docun | nent is subject to legal disclaimers | © JL.V. 2019. All rights reserved. |

# 工 珠海市杰理科技股份有限公司 ZhuHai JieLi Technology Co.,Ltd

| 响应 | 成功:                    |
|----|------------------------|
|    | \r\nOK\r\n             |
|    | 失败:\r\nERR:[data]\r\n  |
| 参数 |                        |
| 备注 | 如果有配置串口唤醒功能,可以发多个0数据唤醒 |
|    |                        |

# 25. 设置是否允许运行低功耗模式

| 命令 | AT+LOWPOWER=[data]\r   |
|----|------------------------|
| 响应 | 成功:                    |
|    | \r\nOK\r\n             |
|    | 失败:\r\nERR:[data]\r\n  |
| 参数 | data; 0:不允许; 1:允许      |
| 备注 | 运行了低功耗模式下,串口接收会概率丢数,务必 |
|    | 先退出低功耗模式运行,才能正常收数据     |
|    | 注意:建议连续发3条命令,确保串口能接收到  |

# 26. 查询当前低功耗控制

.

| 命令 | AT+LOWPOWER?\r           |
|----|--------------------------|
| 响应 | \r\n+LOWPOWER:[data]\r\n |
|    | \r\nOK\r\n               |
| 参数 | data; 0:不允许; 1:允许        |
| 备注 | 运行了低功耗模式下,串口接收会概率丢数,务必   |
|    | 先退出低功耗模式运行,才能正常收数据       |
|    | 注意: 建议连续发3条命令,确保串口能接收到   |
|    |                          |

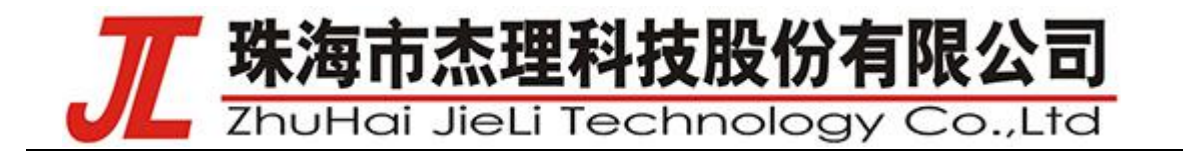

# 1.3 响应

1. 初始化完成

\r\n IM\_READY\r\n

备注:初始化完成,可以接收 AT 命令

J \*\*

#### 2. 连接成功响应

| 响应 | \r\n IM_CONN:[cid]\r\n   |
|----|--------------------------|
| 参数 | cid, 通道号                 |
| 备注 | 当从机被连接时,需要被使能 notify 才能连 |
|    | 接成功                      |

#### 3. 断开连接响应

| 响应 | \r\n IM_DISC:[cid]\r\n |
|----|------------------------|
| 参数 | cid, 通道号               |
| 备注 |                        |

AC63XXN User manual